# Cancelling a FAMIS Job

If a FAMIS job is incorrectly entered or no longer required, the client has the ability to request cancellation of the job request. (**Note**: If billing has occurred, it cannot be cancelled. FAMIS job cancellations must also be Contract Compliant. Refer table below.

| Contract Compliant ✓                    | Non-Compliant x                              |  |
|-----------------------------------------|----------------------------------------------|--|
| Work no longer required                 | Contractor cannot meet attendance priority   |  |
| Duplicated Jobs                         | Contractor will not be charging for job (job |  |
| Change in Priority/Wrong Priority       | should be \$0 billed)                        |  |
| Job raised on wrong Designated Location |                                              |  |
| (AGFMA can transfer)                    |                                              |  |
| Work to be done under a Preventative    |                                              |  |
| Maintenance job                         |                                              |  |

# If your reason for cancellation does not meet the above criteria, please contact the AGFMA Section for advice.

# Metro Clients > Priority 1 & 2

The correct process to cancel a P1 & P2 job is for the client to call the AGFMA) Hotline on their allocated phone number.

# To cancel a FAMIS request, complete the following steps:

- 1. Call the <u>Hotline</u> using allocated phone number.
- 2. Advise the Hotline with the following mandatory details:
  - District code (e.g. 10, 31, 32 etc.)
  - Job number
  - Brief description of job/equipment etc.
  - Reason for cancellation (refer contract compliant/non-compliant table above)
- 3. Whilst on the phone, the Hotline will call the Facilities Manager (FM), either Spotless or DPTI Facilities Services, to ensure a Contractor has not been dispatched and to advise the FM that the job will be cancelled.
- 4. Upon FM approval, the Hotline will cancel the job in MACS (dispatching system) and email the DPTI AGFMA Section mailbox confirming the job has been cancelled.

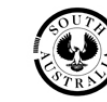

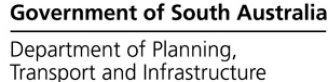

### <u>Metro Clients (excluding DECD Sites, who can continue to contact the Hotline) ></u> <u>Priority 3+</u>

#### To cancel a FAMIS request, complete the following steps:

- 1. Email <u>DPTI.AGFMASection@sa.gov.au</u> with the following <u>mandatory</u> details:
  - District code (e.g. 10, 31, 32 etc.)
  - Job number
  - Description of job/equipment etc.
  - Reason for cancellation (refer contract compliant/non-compliant table above)

| ء<br>Send                                                         | То      | DPTI:AGFMA Section;                |
|-------------------------------------------------------------------|---------|------------------------------------|
|                                                                   | Сс      | Spotless or Facilities Services FM |
|                                                                   | Subject | Cancel Job 31/123456 & 31/234567   |
| Dear AGFMA Section,<br>Please cancel the following Job No:        |         |                                    |
| 31\123456 – Outpatient dripping tap – Duplicate of Job No. 189026 |         |                                    |
| 32\234567 – Theatre 3 Pendant – No longer required – no fault.    |         |                                    |

(Note: if mandatory details are not provided, the request will be returned for further information)

2. Await email notification from the DPTI AGFMA Section mailbox advising the job has been cancelled.

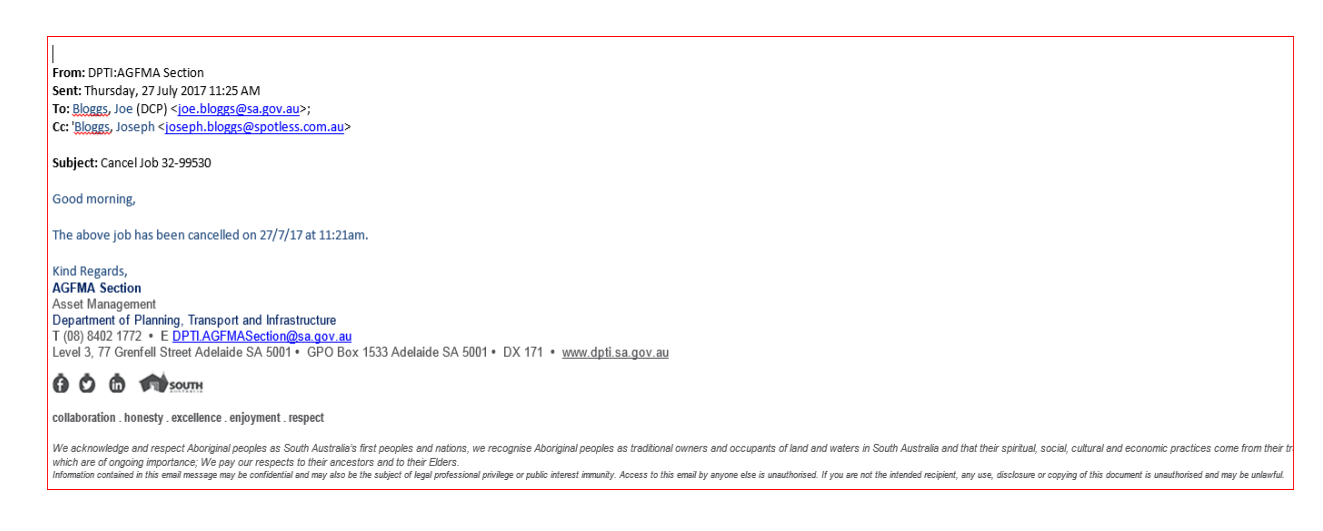

### **Regional Clients > All Priorities**

#### To cancel a regional SA FAMIS request, complete the following steps:

- 1. Call the <u>Regional SA Hotline</u> using allocated phone number.
- 2. Advise the <u>Regional SA Hotline</u> with the following <u>mandatory</u> details:
  - District code (e.g. 8, 81, 85 etc.)
  - Job number
  - Description of job/equipment etc.
  - Reason for cancellation (refer contract compliant/non-compliant table above)
- 3. Whilst on the phone, the Regional SA Hotline will call the Dispatching office to notify them the job has been requested for cancellation by the Client.
- 4. Upon dispatch approval, the Regional SA Hotline will cancel the job.

#### NOTES:

- Job cancellations <u>must</u> be authorized by the Client or Agency Advocate.
- The Facilities Managers (FM's) are unable to cancel jobs without the Clients approval.
- Job priorities and descriptions cannot be changed, due to auditing requirements. The job will require cancellation and a new job created.
- Occasionally, the Asset Number can be changed if the job was issued to the incorrect asset (assets must be located within the same District).